# Tudnivalók vizsgázók számára

Szakmai vizsgák - Központi interaktív vizsga

Harangozó Attila vizsgaszervező szakmai igh.

# Mi kell az interaktív vizsga megkezdéséhez?

- "vizsgázónak legkésőbb az interaktív vizsga kezdete előtt 30 perccel a vizsga helyszínére kell érkeznie" - legyen inkább 1 óra…
- késés esetén is elkezdődik a vizsga, nem lehet közben beülni!
- személyazonosításra alkalmas dokumentum szükséges:
  - érvényes (!) személyi igazolvány vagy útlevél vagy jogosítvány
  - ÉS lakcímkártya

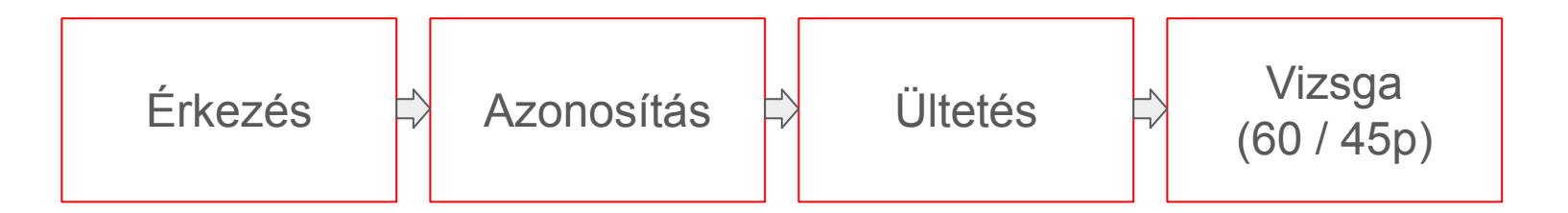

# Érkezés / Azonosítás

- Időben érkezz!
- Előtte egyél, igyál, stb.
- Terembe nem lehet behozni élelmiszert, mobileszközt, nincs internet, nincs semmilyen segédlet (saját jegyzet, vagy hasonló sem!)
- vizsgafolyamatot megszakítani nem lehet
- azonosítást a jegyző / interaktív vizsga teremfelügyelő végzi
- az azonosítás hozott iratok alapján történik és a vizsgaterembe beosztottak listájával kerül összevetésre
- kövesd a teremfelügyelő utasításait a saját érdekedben!
- az azonosítást a vizsgarendszerben is kell rögzíteni, enélkül nem folytatható a folyamat
- az azonosított állapot a teremfelügyelő felelőssége, segítsd a munkáját

# Ültetés

- a vizsgázót és a vizsgázóklienst (PC) össze kell rendelni
- teremfelügyelő végzi
- ha az összerendelés megtörtént, a helyed már nem változhat, ne cserélgessétek az ülőhelyeket, mert minden érintettet felfüggeszthetnek
- ha műszaki hiba van, a teremfelügyelőnek jelezd, NE önállóskodj, csak ronthatsz a helyzeten
- az azonosítást és az ültetést a vizsgarendszeren belül felettes szervek is képesek nyomon követni, megfelelő fegyelemmel kérem a folyamatot végrehajtani

- A vizsga a kitűzött időpontban indítható csak és a teremfelügyelő indítja alapesetben. Ha késlekedik, timeouttal magától is el fog indulni!
- időben ott ülsz a helyeden és a monitort figyeled
- azonosítás és ültetés után (összerendelés) a konkrét vizsgázó személyes adatai láthatóak a vizsgázó képernyőjén:

|                                                       |                                             | 2022 03.31.14.30            | K382BKEU      |
|-------------------------------------------------------|---------------------------------------------|-----------------------------|---------------|
| Teljes nëv<br>Nagy Béla                               | Születési adatok<br>Budapest, 1988. 03. 31. | Anyja neve<br>Kiss Stefània |               |
| Vizsgatärgy                                           |                                             | Vizsgatárgy időtartam       | Stillusz      |
| 1305 Terhelés- és súlypontszámítási ismeretek I (W&B) |                                             | 30 perc                     | inditásra vár |
|                                                       |                                             |                             |               |

- ha az előző képernyőn eltérés, vagy hiba van az adatokban, esetleg más vizsgázó adatai láthatóak, azt azonnal jelezni kell a teremfelügyelőnek
- ha rendben vannak, akkor az alábbi gombra kell kattintani ("személyes adatok rendben vannak"):

Személyes adatok rendben vannak

- tájékoztatók következnek, elolvasás után a "Tovább" és végül a "Bezárás" gombbal lehet tovább lépni
- ezután egy próbavizsga felület következik, ahol tét nélkül lehet megismerkedni a felülettel ezt érdemes végicsinálni, nem lehet elrontani
- Ha ez is végig ment, a rendszer az éles vizsga előtti várakoztató képernyőre lép - időben indulni fog az éles vizsga

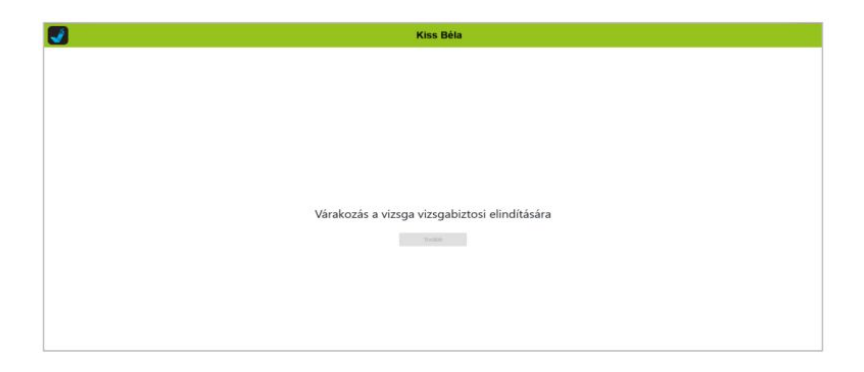

- Teremfelügyelő indítja / magától indul a vizsga
- Vizsgatevékenység címe, "tovább" gomb, aztán "teszt indítása gomb"

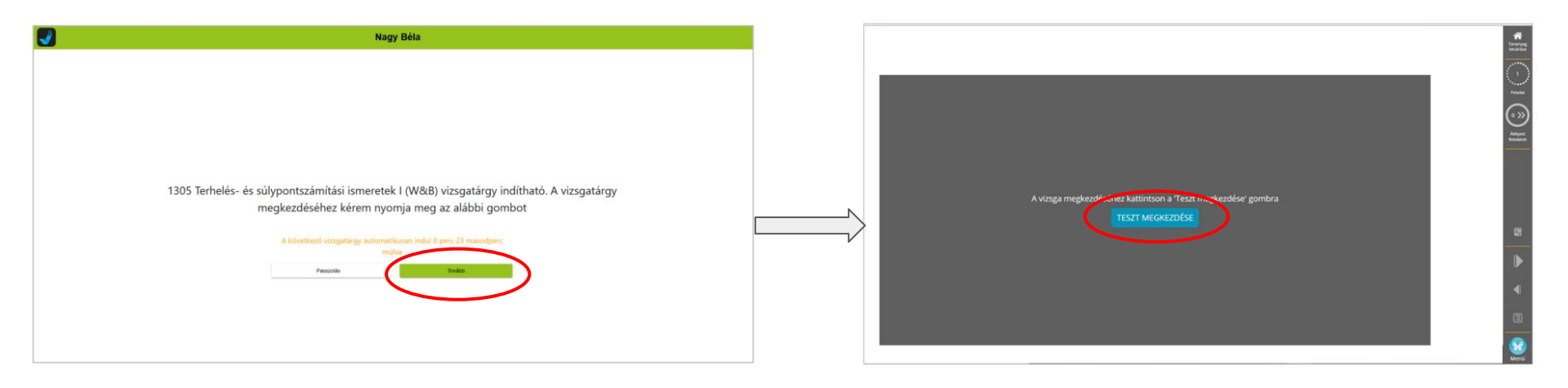

A teszt kitöltése közben jobb oldalon folyamatosan látszik egy eszköztár/infopanel, a következő adatokkal:

- aktuális tesztkérdés sorszáma és az összes darabszáma
- a teszt befejezésére még rendelkezésre álló idő
- ÁTLÉPETT feladatok (később még részletesen)

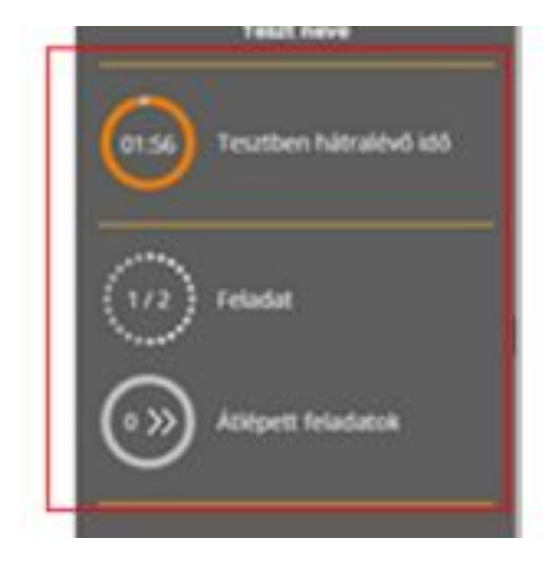

Mi van, ha hirtelen nem tudom a választ, vagy más kérdéssel foglalkoznék épp?

| Feladat átugrása / átlépése<br>Átlépem a feladatot                                  | A teszt kitöltésekor van arra lehetőség, hogy egy adott<br>feladatot <u>egyszer</u> (1x) átlépjen. Az átlépett feladatokat a<br>tesztkérdések első lejátszása után fogja újra, <u>egyszer</u><br>visszakapni.<br>A gomb megnyomásakor a rendszer nem jegyzi meg a már<br>beállított válaszokat/válasz részleteket, az ismételt<br>lejátszáskor elölről kell kezdeni az átlépett feladat kitöltését. |
|-------------------------------------------------------------------------------------|----------------------------------------------------------------------------------------------------|
| <u>Válasz rögzítése, következő</u><br><u>feladatra lépés</u><br>Következő feladat > | A gomb <u>végleges</u> válaszként rögzíti a feladatnál megadott<br>válaszokat.<br>FONTOS! Ha egy feladatnál nem tölt ki semmit és ezt a<br>gombot nyomja meg, akkor az üres kitöltés rögzül végleges<br>válaszként, a feladatot nem fogja újra megkapni.                                                                                                    |

- ha egy adott kérdésre nem tudod a választ, vagy nem akkor akarsz rá válaszolni,lehetőleg ne kattints bele, ne töltsd ki, semennyire, hanem nyomd meg az "ÁTLÉPEM a feladatot" gombot.
- Az átlépett kérdéseket a végén visszakapod 1x, ha maradt rá időd
- Nem lehet (Következő feladat >
  - <sup>™</sup>→ gomb után:
  - módosítgatni utólag válaszokat
  - o félig, vagy rosszul megválaszolt kérdésekre "visszatérni"

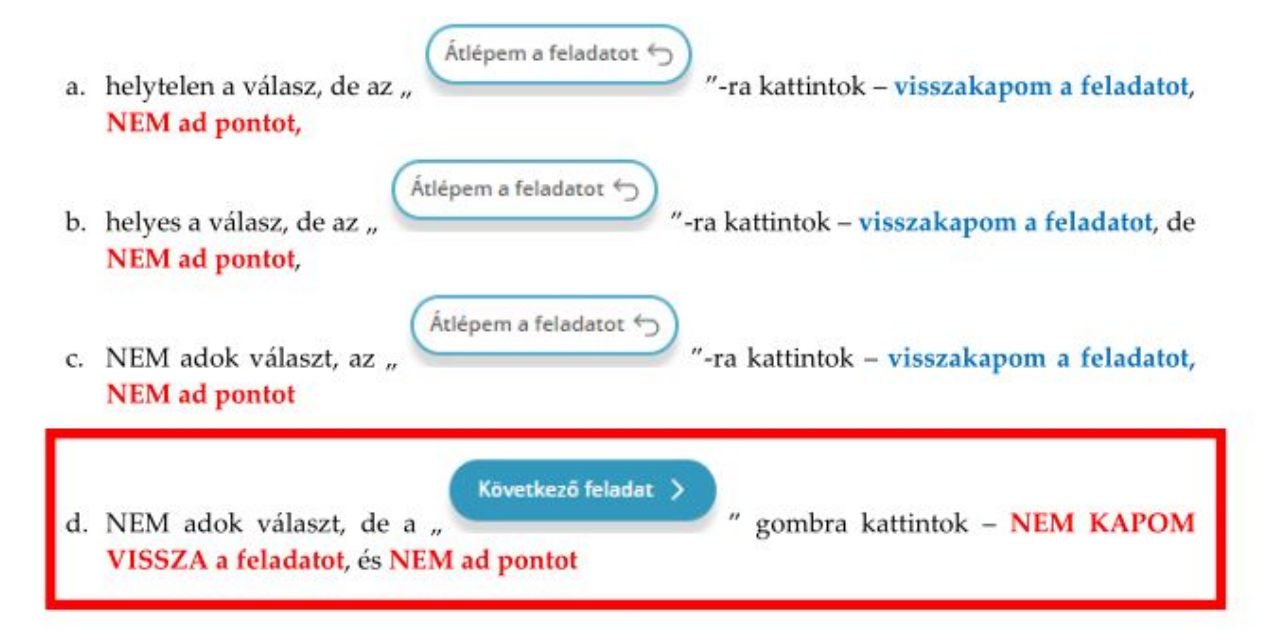

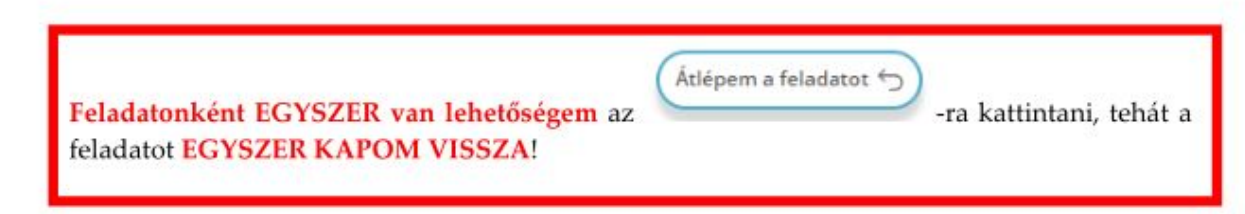

Milyen feladattípusok lehetnek?

- egyszeres választás (rádiógombos, egy helyes válasz van)
- többszörös vlasztás (jelölőnégyzetek, több helyes és szükséges válasz van)
- sorba rendezés (drag & drop)
- párosítás (drag össze kell húzni)
- választás legördül menükből (jellemzően igaz/hamis jellegű)
- számok beírása mezőbe

# Interaktív vizsga befejezése

Ha voltak átlépett feladatok, vagy kéri őket a vizsgázó, vagy nem.

(DE IGEN, KÉRI!)

| ÁTLÉPETT FELADATOK MEGTEKINTÉSE                                                              |                                                                                                    |  |  |  |
|----------------------------------------------------------------------------------------------|----------------------------------------------------------------------------------------------------|--|--|--|
| A tesztben 5 feladatot átlépett. Az "Átlépett feladatok" gombra kattintva ezeket újra megpró | ibálhatja kitölteni. Ha enélkül fejezi be a tesztet, a rendszer az eddigi válaszai alapján számol eredményt. |  |  |  |
| AILEPETT PEDADATO                                                                            | TESET BEFEJEZESE                                                                                             |  |  |  |
|                                                                                              |                                                                                                    |  |  |  |
|                                                                                              |                                                                                                    |  |  |  |

Kétféleképpen érhet a végére a folyamat:

- lejárt a rendelkezésre álló idő
- vizsgázó az összes (tehát az átlépett és újra megkapott) kérdéssel végzett, majd pedig a teszt befejezése gombra kattintott

# Záró gondolatok

- azonnal kiértékelésre kerül a teszt, de a vizsgázó számára nem publikus és nem is mutatja meg a rendszer
- soha nem nyomj F5-öt a böngészőben és máshogy se frissítsd önhatalmúlag az oldalt! Ez a teljes ültetési folyamatot újraindítja…
- időtartamok:
  - Infokom (A&B osztály): 60perc
  - Info rendszerüzemeltető (C&D osztály): 45perc
  - határozatos vizsgázóknak plusz időt nylilvántartja és mutatja a rendszer
- MINDIG A TEREMBE BEOSZTOTT INTERAKTÍV VIZSGA TEREMFELÜGYELŐ UTASÍTÁSAIT KÖVESD!
- Sok sikert, eredményes felkészülést!

# További információk

- hivatalos NSZFH tájékoztató vizsgázók számára:
  - <u>https://www.nive.hu/Downloads/vizsga/vizsgaszervezes/DL.php?f=Interaktiv\_vizsga\_tajekoztat</u>
    <u>o\_Vizsgazok\_2022\_10\_v1.pdf</u>
- Pataky weblap, hivatalos vizsga aloldal:
  - <u>https://www.pataky.hu/p/vizsgak</u>
- Nem hivatalos YT videó, egy hasonló vizsgafelületről (téma más, a felület és a működés kb. azonos - Nexius Learning):
  - <u>https://www.youtube.com/watch?v=24PFIUCC4C0</u>